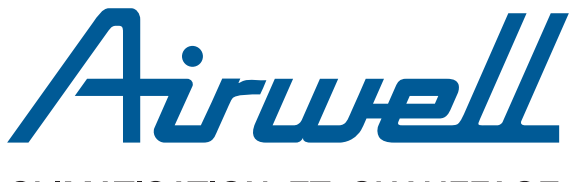

CLIMATISATION ET CHAUFFAGE

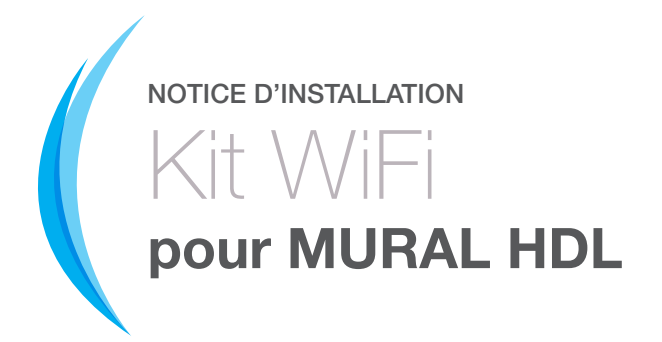

## **INVENTAIRE DU MATÉRIEL**

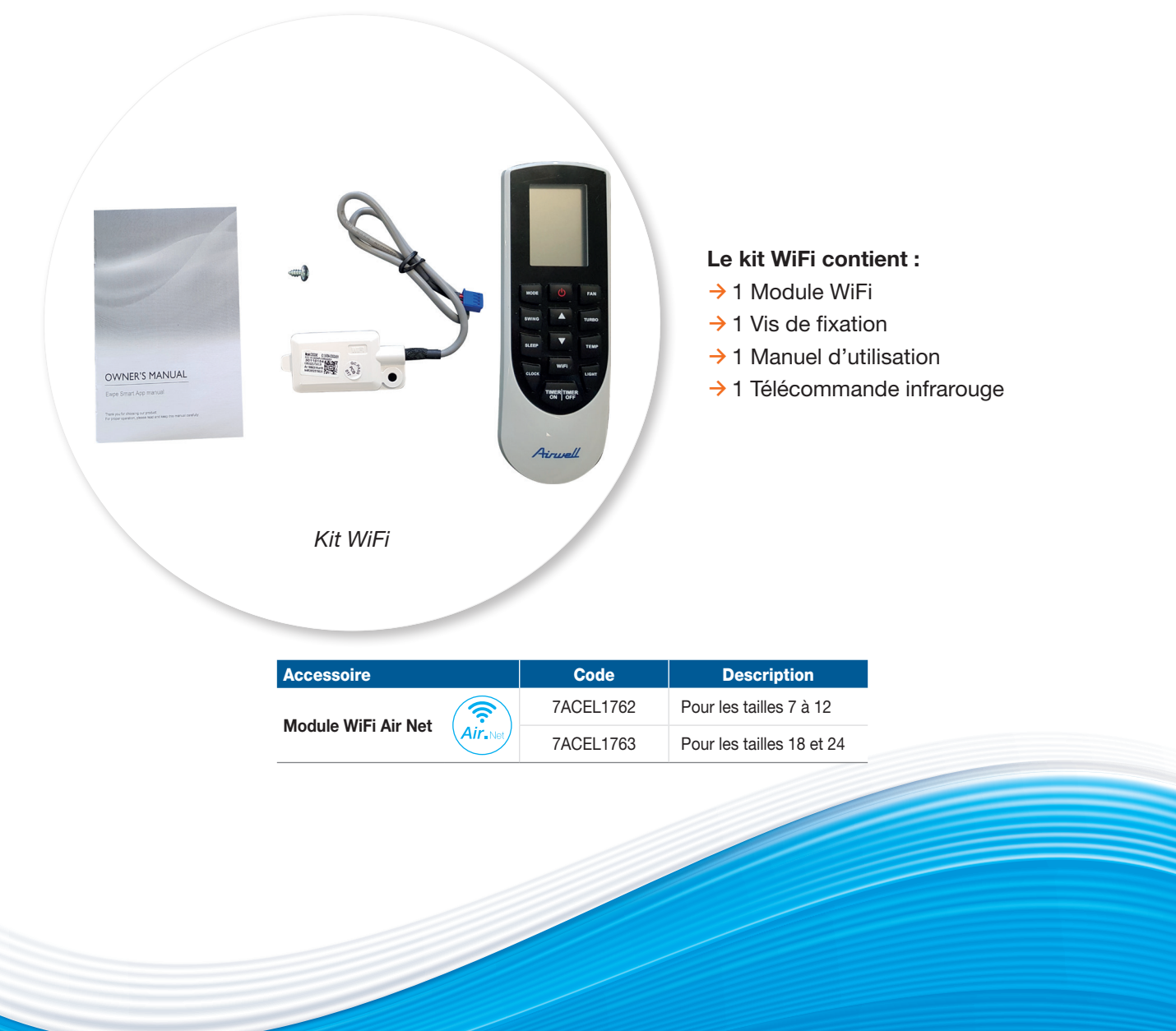

## INSTALLATION DU MODULE WIFI

Afin d'installer le module WiFi du mural HDL, il est nécessaire de suivre les étapes suivantes :

- 1. Ouvrir le capot inférieur de la carrosserie de l'unité intérieure.
- 2. Retirer le capot du bornier électrique.
- **3.** Brancher le module WiFi au câble portant l'inscription « WIFI ». Débrancher le connecteur bleu mâle *in situ* vide au préalable.
- 4. Installer le module WiFi dans l'emplacement dédié.
- 5. Remettre en place le capot du bornier électrique et refermer le capot de l'unité intérieure.

#### Unité intérieure avec capot ouvert

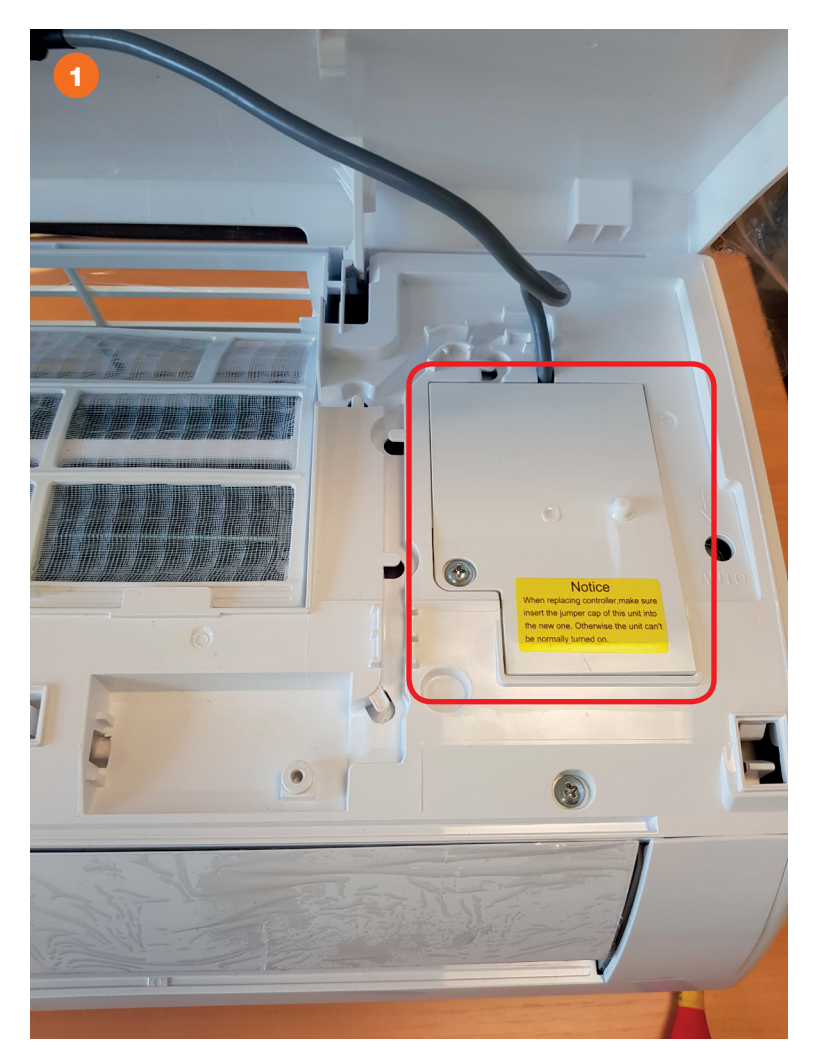

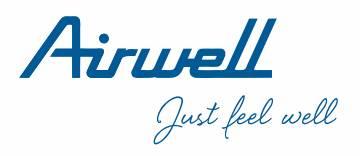

Après avoir ouvert le capot de l'unité intérieure, retirer le capot du bornier électrique.

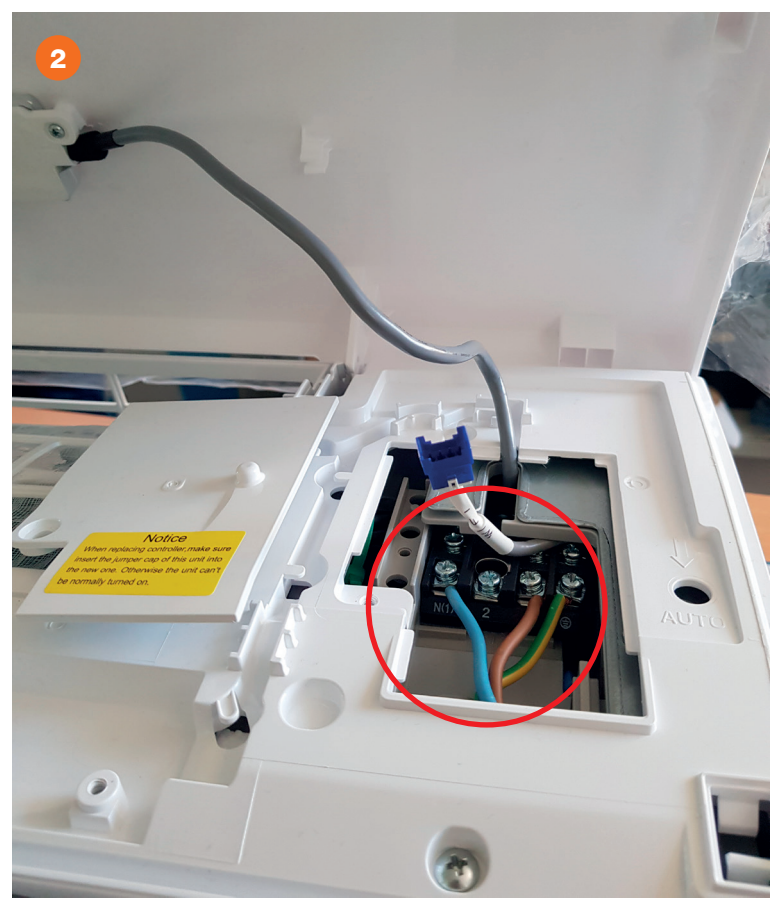

■ Unité intérieure de type HDL avec protection de la carte électronique retirée

Vous devez ensuite localiser le câble portant l'inscription « WiFi » et brancher le module WiFi.

### Module WIFI et Câble WIFI

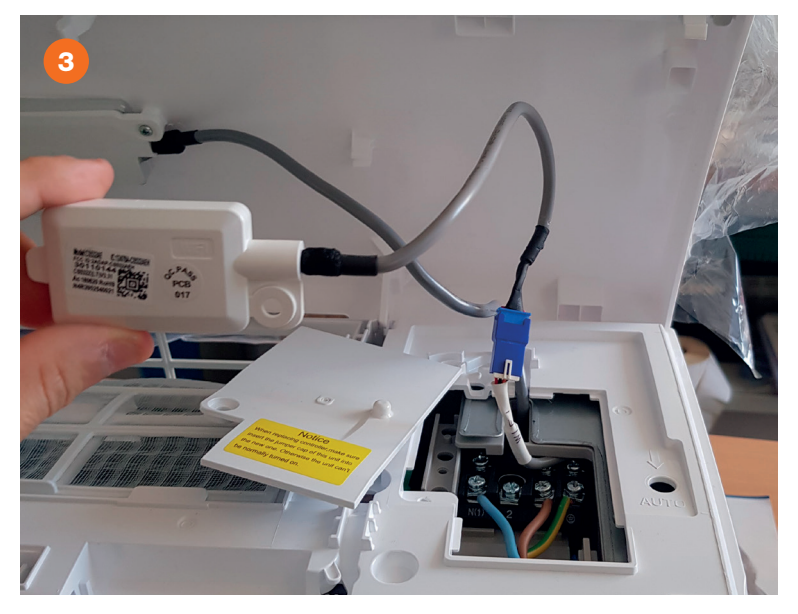

Pour terminer cette installation, placer le module WIFI dans l'emplacement dédié, utiliser la vis fournie avec le kit pour le fixer puis refermer le capot du bornier électrique.

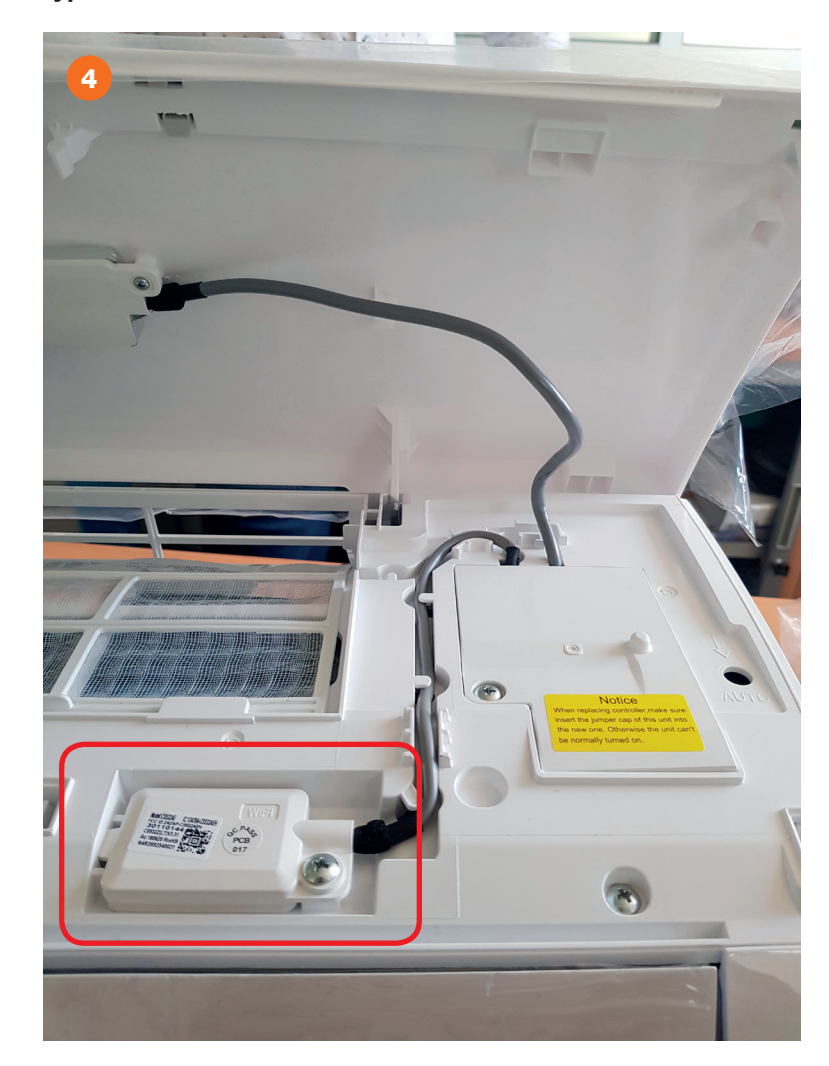

## Unité intérieure de type HDL et module WiFi

**Airwell** Just feel well

# LIAISON ENTRE L'APPLICATION WIFI ET L'UNITÉ INTÉRIEURE

Vous devez télécharger l'application EWPE Smart (disponible sur Android et IOS) sur votre smartphone.

### QR code pour l'application EWPE Smart

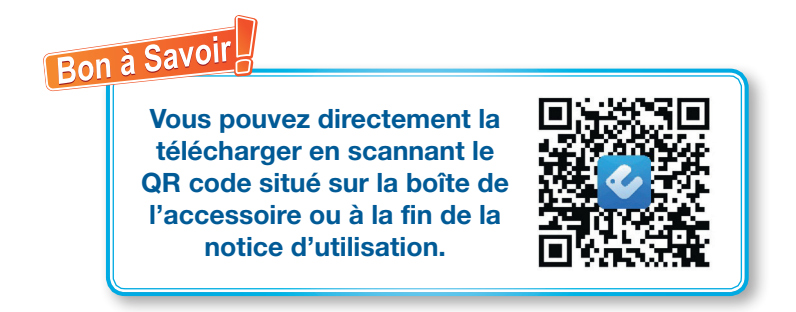

### Exemple de page de l'application EWPE Smart sur ANDROID

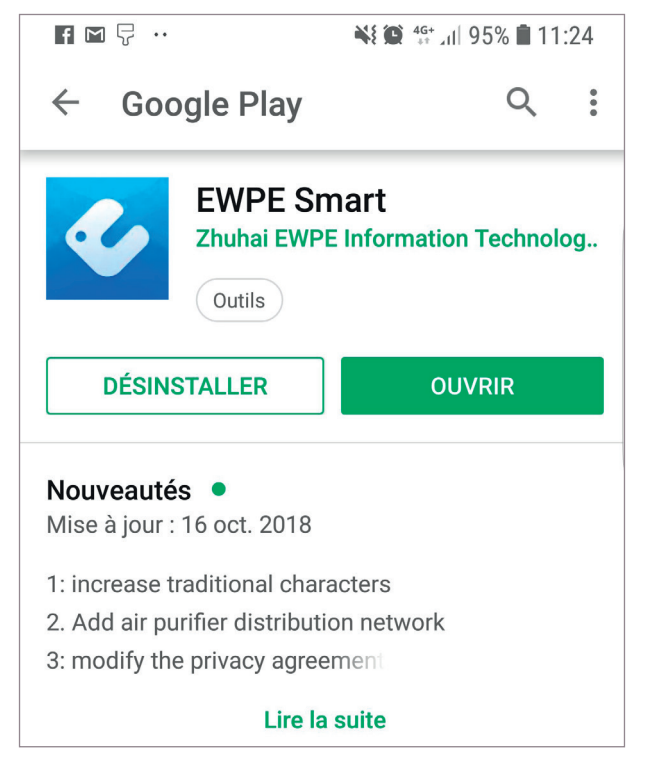

→ Cliquer sur « INSTALLER » pour installer l'application puis cliquer sur « OUVRIR ».

Cliquer sur « AUTORISER » et « INSCRIPTION » afin de créer un compte.

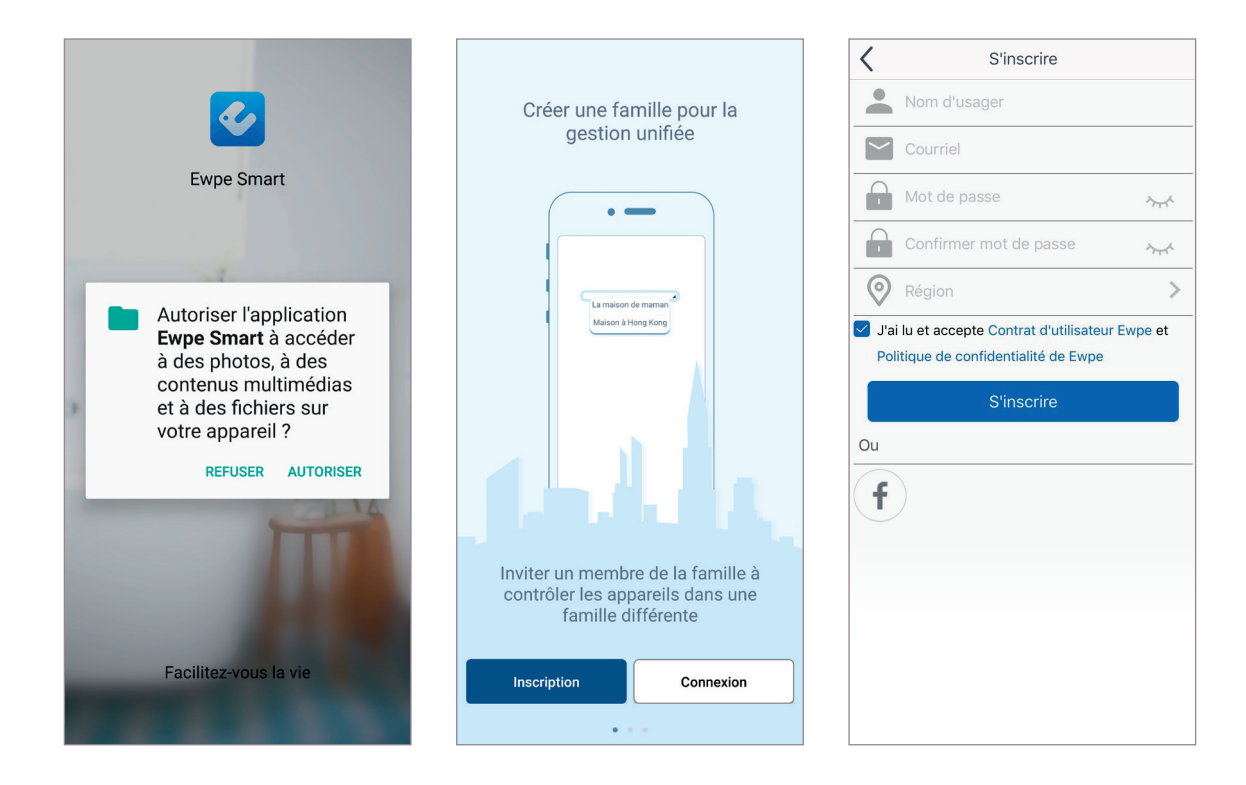

L'inscription a une durée inférieure à 5 minutes, pour se faire, il faut remplir le formulaire avec :

- → un nom d'utilisateur unique
- $\rightarrow$  une adresse mail valide
- → un mot de passe
- → indiquer votre situation géographique (ex : Europe)

#### Interface d'accueil EWPE Smart

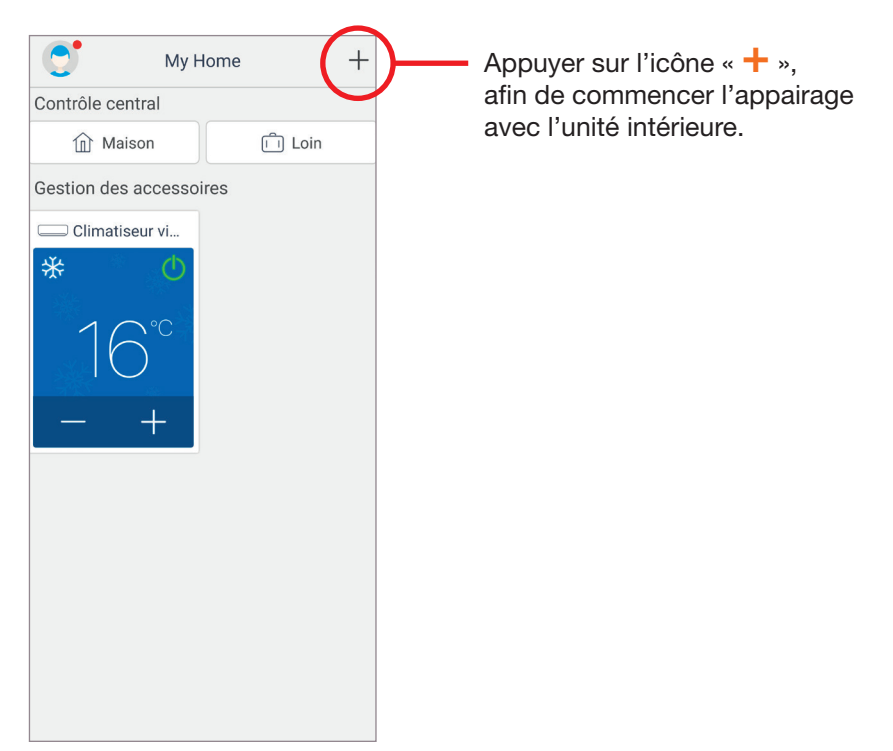

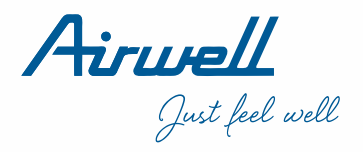

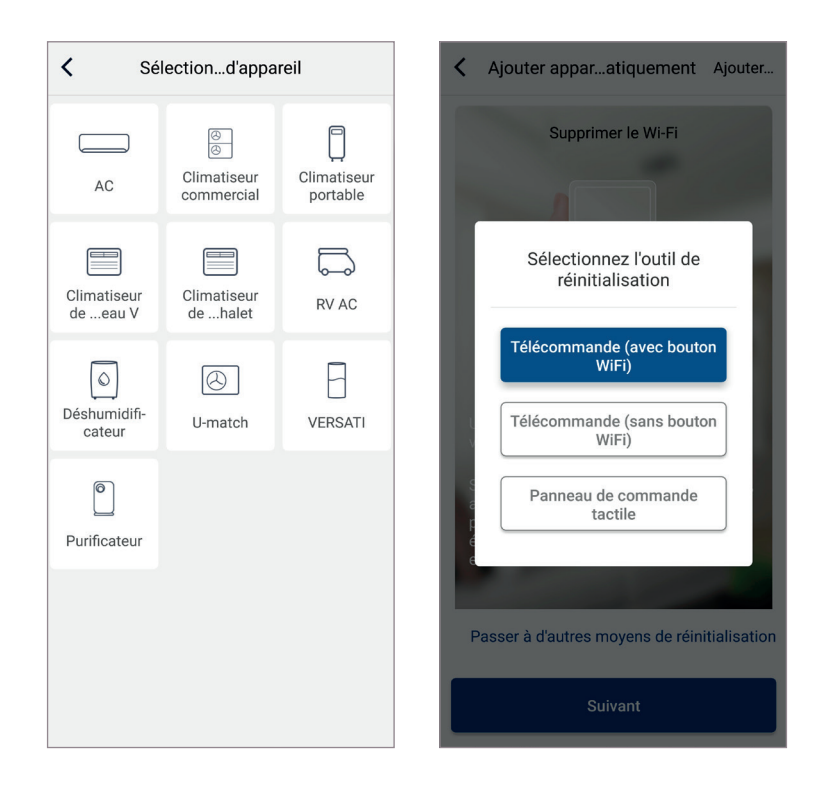

Sélectionner ensuite le type d'appareil « AC » ainsi que l'outil de réinitialisation : Télécommande (avec bouton WiFi).

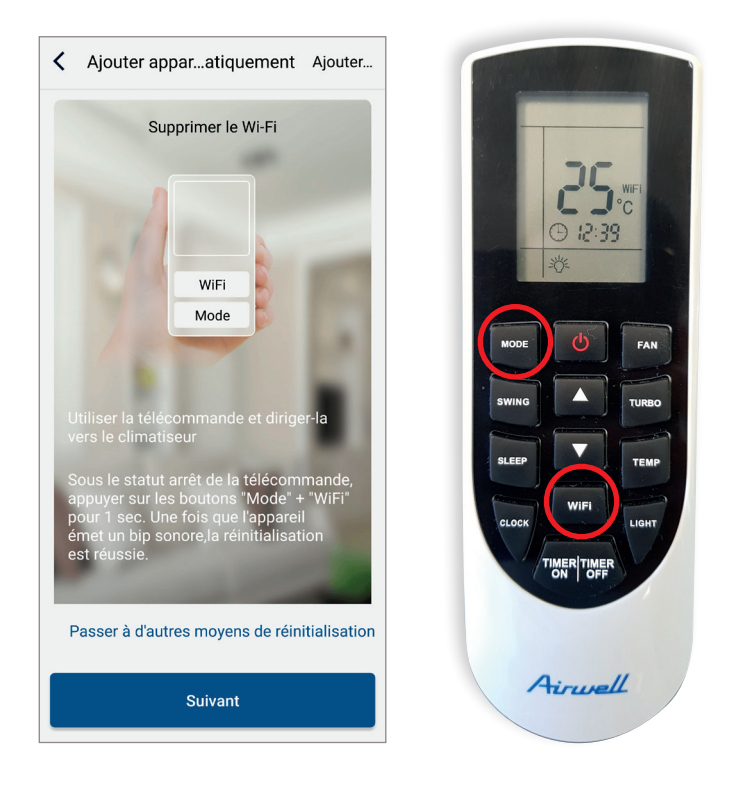

Appuyer simultanément sur les boutons « **WiFi** » et « **MODE** » de la télécommande, pendant 1 seconde en direction du display de l'unité intérieure, vous devez entendre un signal sonore qui vous avertira de la réinitialisation puis cliquer sur « Suivant » pour terminer liaison de l'application et l'unité intérieure.

# **APPLICATION EWPE SMART**

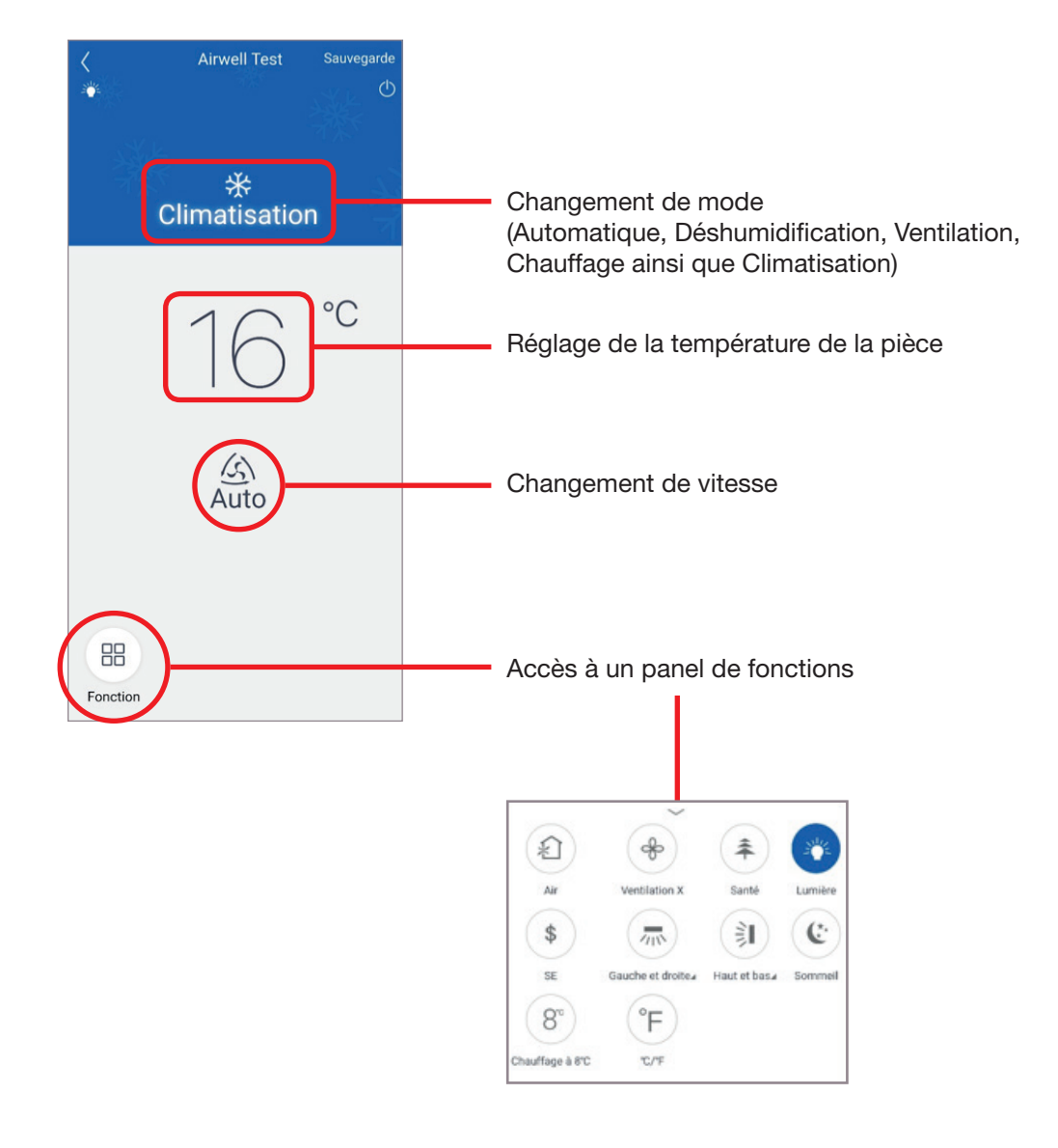

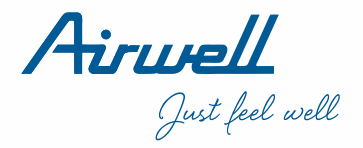

# FONCTION APPLICATION WIFI

| Ventilation X    | Non disponible sur le produit.                                                         |
|------------------|----------------------------------------------------------------------------------------|
| Santé            | Non disponible sur le produit.                                                         |
| Lumière          | Permet de retirer les témoins lumineux.                                                |
| Gauche et droite | Mouvement vertical du volet.                                                           |
| Haut et bas      | Mouvement Horizontal du volet.                                                         |
| Sommeil          | Voir documentation (produit HDL).                                                      |
| AIR              | Non disponible sur le produit.                                                         |
| SE               | Non disponible sur le produit.                                                         |
| Minuteur         | Permet de programmer une action (ON/OFF). (Répétition de l'action possible).           |
| °C/°F            | Interchanger les valeurs des températures d'ambiance (Celsius (°C) / Fahrenheit (°F)). |

→ Passer de Fahrenheit en Celsius (°F -> °C) (Valeur (°F) - 32) x 5 / 9

→ Passer de Celsius en Fahrenheit (°C -> °F) Valeur (°C) x 9 / 5 + 32

### Interface Fonctionnalité horlogerie

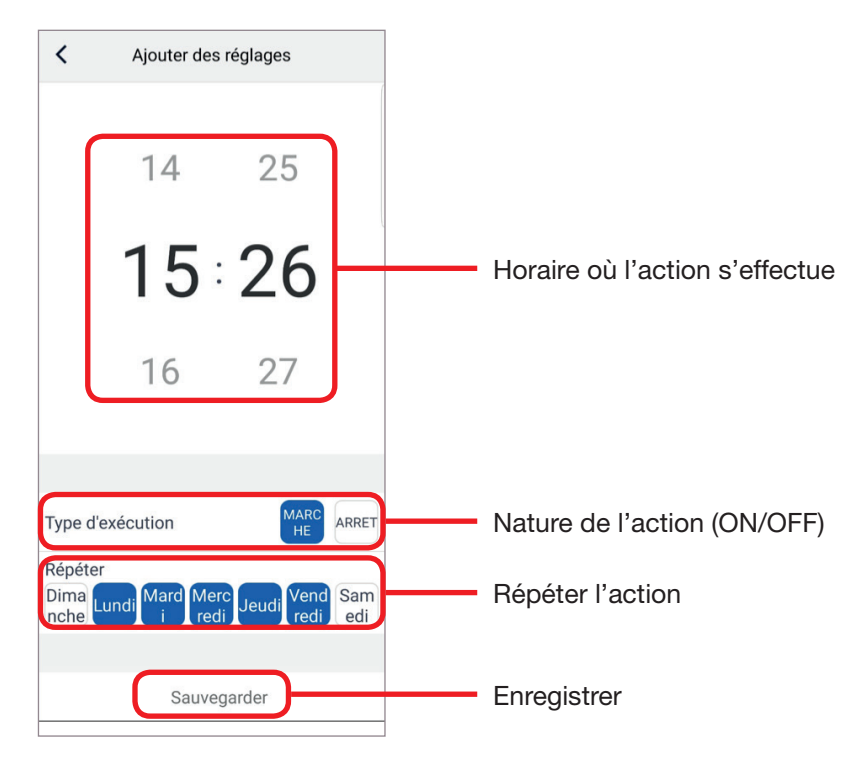

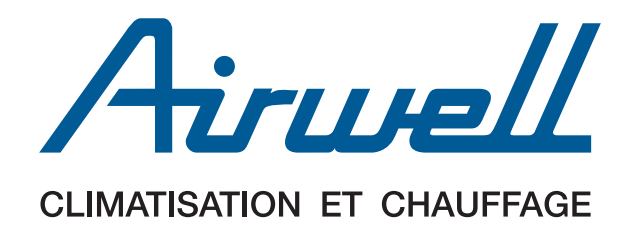

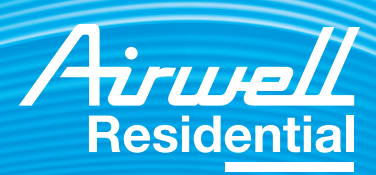

3, AVENUE DU CENTRE, LES QUADRANTS, BÂT. A - 78280 GUYANCOURT, FRANCE TÉL. : +33 (0)1 76 21 82 00 - FAX : +33 (0)1 76 21 82 01 - www.airwell-res.fr